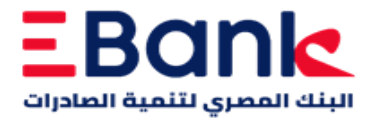

## Mobile banking activation steps and login for the first time

- Download the new version of the application through "Play Store/App Store"
- Type the username and then the password sent to you in an SMS
- Answer a minimum of two security questions
- Read changing password instructions
- Create your own password
- Now you can login to the application with your new username and password

For more information of Ebank token activation steps to execute your financial and non-financial transactions through mobile banking, please call the hotline 16710